# **Order Processing**

Last Modified on 12/02/2024 2:19 pm PST

#### Pathway: Accounts > Order Processing

The Order Processing screen offers a platform to review new customers (and their services), service changes for existing customers and online on-call orders received from the portal. It allows for adjustments to be made to start dates and rates before the services begin, ensuring all necessary modifications are addressed in advance.

| New Customer/Site |                  | Service Changes Online On-Call Orders |          |                          |  |  |
|-------------------|------------------|---------------------------------------|----------|--------------------------|--|--|
| DIV               | ISION CORPUS     | Ŧ                                     |          | Search Q 🛞 📿             |  |  |
|                   | SUBMITTED DATE   | SITE                                  | DIVISION | SALES REP                |  |  |
| +                 | 05/10/21 01:03pm | <u>W &amp; S Ag</u>                   | CORPUS   | Matt lori gmail Eckstrom |  |  |
| +                 | 06/14/21 10:44am | CAT 5                                 | CORPUS   | Matt lori gmail Eckstrom |  |  |
| +                 | 10/14/21 01:13pm | Taylor Renovations                    | CORPUS   | Rob Tellez               |  |  |
| +                 | 10/21/21 10:41am | Randy Villarreal                      | CORPUS   | Rob Tellez               |  |  |
| +                 | 03/02/22 03:25pm | Best Western North Padre Island       | CORPUS   | Matt lori gmail Eckstrom |  |  |
| +                 | 08/17/22 09:16am | Sunbelt Vacuum and Disposal           | CORPUS   | Matt lori gmail Eckstrom |  |  |
| +                 | 08/17/22 09:16am | Jim Knudtson                          | CORPUS   | Matt lori gmail Eckstrom |  |  |
| +                 | 08/17/22 09:16am | Mike Cantu                            | CORPUS   | Matt lori gmail Eckstrom |  |  |
| +                 | 09/19/22 01:19pm | Overland America                      | CORPUS   | Matt lori gmail Eckstrom |  |  |
| +                 | 11/01/22 10:43am | Islamic Society of South Texas        | CORPUS   | Matt lori gmail Eckstrom |  |  |
| +                 | 06/09/23 01:06pm | Example Site 1                        | CORPUS   | House Account            |  |  |
|                   |                  |                                       |          |                          |  |  |
|                   |                  |                                       |          |                          |  |  |

### Permissions

The following permissions are required to view and use the Order Processing screen:

| Permission ID | Permission Name                  |
|---------------|----------------------------------|
| 62            | Order Processing                 |
| 256           | Edit Order Processing Start Date |
| 330           | Edit Order Processing Rates      |

## Tab: New Customer/Site

In order for a new account or site to be categorized under the "New Customer/Site" tab, two conditions must be met: first, the order form or contract must be approved and sold, and second, the account status must be designated as "Prospect." From this screen, users can review the new customers and sites and access their account by clicking on the site name.

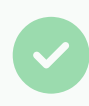

Select the expand icon associated with each site to review its information. If a contract exists, it will display as a hyperlink selection option under 'Contract Start Date'.

| N   | lew Customer/Site | Service Changes Online                    | On-Call Orders |          |               |
|-----|-------------------|-------------------------------------------|----------------|----------|---------------|
| DIV | ISION CORPUS      | <b>~</b>                                  |                |          | Search Q      |
|     | SUBMITTED DATE    | SITE                                      |                | DIVISION | SALES REP     |
| +   | 05/10/21 01:03pm  | Coming Home                               |                | CORPUS   | Tom Pearse    |
| +   | 06/14/21 10:44am  | <u>CAT 5</u>                              |                | CORPUS   | Tom Pearse    |
| +   | 10/14/21 01:13pm  | Taylor Renovations                        |                | CORPUS   | Rob Johnson   |
| +   | 10/21/21 10:41am  | Randy Erickson                            |                | CORPUS   | Rob Johnson   |
| +   | 03/02/22 03:25pm  | Best Western North Padre Island           |                | CORPUS   | Tom Pearse    |
| +   | 08/17/22 09:16am  | Sunbelt Vacuum and Disposal               |                | CORPUS   | Tom Pearse    |
| +   | 08/17/22 09:16am  | Jim Anderson                              |                | CORPUS   | Tom Pearse    |
| +   | 08/17/22 09:16am  | Mike Roberts                              |                | CORPUS   | Tom Pearse    |
| +   | 09/19/22 01:19pm  | The Staple                                |                | CORPUS   | Tom Pearse    |
| +   | 11/01/22 10:43am  | Cascade Nutrition                         |                | CORPUS   | Tom Pearse    |
| -   | 06/09/23 01:06pm  | Example Site 1                            |                | CORPUS   | House Account |
|     | GEOCODE           | Class: COMMERCIAL                         |                |          |               |
|     |                   | Service Address:                          |                |          |               |
|     | VALIDATE ADDRE    | SS 2222 Navu Cir,                         |                |          |               |
|     |                   | Corpus Christi, TX 78411<br>Nueces County |                |          |               |
|     |                   | Billing Address:                          |                |          |               |
|     |                   | 1234 Navu Way,                            |                |          |               |
|     |                   | Corpus Christi, TX 78411                  |                |          |               |
|     |                   | Contract Start Date:                      |                |          |               |
|     |                   | 2023-06-07                                |                |          |               |
|     |                   | View Signed Agreement                     |                |          |               |

In the image above, a new site was added that includes a signed service agreement. Selecting the site name will open the customer service screen for the site. Selecting the agreement will open the service agreement.

## **Tab: Service Changes**

The **Service Changes** tab lists new and existing sites with pending services and service changes that are either awaiting review or placed on hold and not yet posted. For sites in divisions where **Auto Process Service Changes** is enabled, service changes are automatically posted and will not appear here for review. To load the screen: Select an option from each filter at the top of the screen, then click **Load**.

| New Customer/Site Service Changes                                      | Online On-Call Orders                                     |                   |                                                                    |
|------------------------------------------------------------------------|-----------------------------------------------------------|-------------------|--------------------------------------------------------------------|
| DIVISION     STATUS       CORPUS     All Open                          | SOURCE LOB Service Add/Change, * Commercial, Docun * Hold | LOAD              |                                                                    |
| SUBMITTED DATE ACCOUNT                                                 |                                                           | EFFECTIVE<br>DATE | RATE CHANGE REASON                                                 |
| - 06/09/23 1:06pm<br>House Account 2222 Navu Cir, Corpus<br>PO# 123456 | s Christi                                                 | 06/19/23          | \$ 72.00 ADD-New Bus-From Competitor<br>Service Contract<br>CORPUS |
| New: 1 10 Yard Open top service                                        | On Call \$_72.00 per month N/A                            |                   |                                                                    |
| Delivery Date: 06/07/2023                                              |                                                           |                   |                                                                    |
| Work Order: 2023-06-19 This is a note from                             | n the order processing screen.                            |                   |                                                                    |
|                                                                        |                                                           |                   |                                                                    |
|                                                                        |                                                           |                   |                                                                    |
|                                                                        |                                                           |                   |                                                                    |
|                                                                        |                                                           |                   |                                                                    |

In the image above, a new site was added and the details of the service are displayed.

### **Setup Requirements**

In Division Setup, the **Auto Process Service Changes** field determines whether service changes for the division are automatically processed or require manual review before being applied to the site. If a change is submitted for an existing service and auto processing is disabled, the service will appear with a blue banner on the site. The following setup options are available:

- None: all service changes must be reviewed and manually posted in Order Processing.
- All: all service changes are automatically processed and posted to the site.
- Active Service: all service changes for active services are automatically processed and posted to the site.

| Details Credit Card / ACH Processing Inter-company                                                                         |                                            |                                                     |                                                    |               | Addrossor          |            |                     |      | J  |   |
|----------------------------------------------------------------------------------------------------|--------------------------------------------|-----------------------------------------------------|----------------------------------------------------|---------------|--------------------|------------|---------------------|------|----|---|
| Jetans                                                                                                    | Cr                                         | eart Card /                                         | ACH Processing                                     | Inter-company | Addresses          |            |                     |      |    |   |
| IAME                                                                                                    |                                            |                                                     |                                                    |               | AUTO PROCESS SERVI | CE CHANGES | None                |      | -  | ] |
| AIN PHO                                                                                                    | NE                                         |                                                     | • (999) 999-                                       | 9999          | ENABLE INTEGRATION |            | None                |      | di | Ņ |
| OLL FRFF                                                                                                    | PHONF                                      |                                                     | <b>•</b> (999) 999-                                | 9999          | LOCK BOX IMPORT FO | RMAT       | All                 | *    |    |   |
| AV                                                                                                    |                                            |                                                     |                                                    |               |                    | Active     |                     |      |    |   |
| AX                                                                                                    |                                            |                                                     |                                                    |               |                    | ÷          |                     |      |    |   |
|                                                                                                    | шантя                                      |                                                     |                                                    |               |                    |            |                     | PENI |    |   |
|                                                                                                    | ILIGHTS<br>Account                         | t is signific                                       | antly past due                                     |               |                    |            |                     | PENI |    |   |
|                                                                                                    | Account                                    | t is signific<br>SERVICES                           | antly past due<br>Standard                         |               | · 🖸 🕂 • 🤞          | TOTAL      | RECURRING \$ 536.61 | PENI |    |   |
|                                                                                                    | Account<br>Account<br>ACTIVE               | t is signific<br>SERVICES<br>SERVICE C              | antly past due<br>Standard<br>CODE                 |               | - C + - <          | TOTAL      | RECURRING \$ 536.61 | PENI |    |   |
| IN HIGH                                                                                                    | Account<br>Account<br>ACTIVE :<br>QTY<br>1 | t is signific<br>SERVICES<br>SERVICE C<br>8 Yard Tr | antly past due<br>Standard<br>CODE<br>rash Service |               | × 🗗 🕂 ⊀            | TOTAL      | RECURRING \$ 536.61 |      | •  |   |
| IN HIGH<br>EE <b>1</b><br>M<br>M<br>P<br>H<br>H<br>H<br>H<br>H<br>H<br>H<br>H<br>H<br>H<br>H<br>H<br>H<br>H<br>H<br>H<br>H | Account<br>Account<br>ACTIVE :<br>QTY<br>1 | t is signific<br>SERVICES<br>SERVICE C<br>8 Yard Tr | antly past due<br>Standard<br>CODE<br>rash Service | /             | - C + - <          | τοται      | RECURRING \$ 536.61 |      | •  |   |

## **Editable Fields**

The following fields can be edited if the user has the necessary permissions. Refer to the Permissions section in this article to learn more.

After a service has been posted, any modifications made to the fields listed in the table below will no longer be reflected in the service or the work order.

| Effective Date | Click on the date to open the field and select a new date.<br>*If the service effective date should match the work order delivery date, it is advisable<br>to also update the Work Order Date accordingly. |
|----------------|----------------------------------------------------------------------------------------------------|
| Rate Change    | Select the underlined rate to update.                                                                                                    |
| Work Order     | Select the underlined date for the work order to update the Scheduled Date for<br>the work order. The option to add a note is also provided and will display on the<br>work order under "Order Notes".     |

### Hold or Post a Service Change

The 'Put Hold' and 'Post' selection options are available by right-clicking within the service.

| New Customer/Site Service Cha                                                                                                    | nges Online On-Call Orders                                                                                                    |                   |
|----------------------------------------------------------------------------------------------------|----------------------------------------------------------------------------------------------------|-------------------|
| DIVISION STATUS<br>CORPUS ~ All Open                                                                                                    | Source     LOB       Image: Service Add/Change, Image: Service Add/Change, Image: Service Add/Change: Service Add/Change: Service Add/Service Add/Change: Service Add/Service Add/Service Add/Service Add |                   |
| SUBMITTED DATE ACCOUNT                                                                                                    |                                                                                                    | EFFECTIVE<br>DATE |
| <ul> <li>O6/09/23 1:06pm<br/>House Account</li> <li>Example Site<br/>2222 Navu Ci<br/>PO# 123456</li> <li>New: 1 10 Yard Open Top</li> </ul> | 1<br>r, Corpus Christi<br>Service On Call <u>\$ 72.00 per month</u> N/A<br><b>Right click</b>                                                                                                    | 06/19/23          |
| Delivery Date: 06/07/2023                                                                                                    | Put Hold                                                                                                    |                   |
| Work Order: 2023-06-19 This is a r                                                                                                    | lote from the order processing screen. Post                                                                                                    |                   |
|                                                                                                    |                                                                                                    |                   |

## Put Hold

Select "Put Hold" and the service will be placed in a holding status. To review services where a hold has been applied, check the box labeled "Show On Hold" at the top of the screen and then click 'Load.'

#### Post

Choose the option "Post" to create the service for the account and generate a work order. Once posted, any changes made to the date fields and rate on the screen will not affect the service or the work order.

# Tab: Online On-Call Orders

The "Online On-Call Orders" tab displays sites that have requested an on-call order via the Account Portal. Sites can only submit on-call order requests through the portal if the "Enable On Call Orders" field is set to "Yes" in the Account Class settings. To load the screen: Select an option from the Division filter at the top of the screen, then click **Load**.

| New Cu   | stomer/Site | Service Changes | Online On-Call Orders                     |          |         |         |                |
|----------|-------------|-----------------|-------------------------------------------|----------|---------|---------|----------------|
| DIVISION | CORPUS      | Ţ               | LOAD                                      |          |         |         |                |
| SITE ID  | SITE NAME   |                 | ADDRESS                                   | STATUS   | WO#     | CONTACT | SCHEDULED DATE |
| 32010001 | YOUNG LY    | NDA             | 1234 Navusoft ROAD<br>GEORGE WEST, TX     | Inactive | 2710270 |         | Fri 11/26/21   |
| 33227001 | CARLOS LO   | DPEZ            | 123 County Road222<br>ORANGE GROVE, TX    | Active   | 2709059 |         | Fri 11/26/21   |
| 32953023 | CITY OF CO  | ORPUS CHRISTI   | 3456 Cascade STREET<br>CORPUS CHRISTI, TX | Active   | 4292258 |         | Tue 7/5/22     |
|          |             |                 |                                           |          |         |         |                |
|          |             |                 |                                           |          |         |         |                |
|          |             |                 |                                           |          |         |         |                |

## **Required Setup**

For portal users to submit on-call orders, the "Enable On Call Orders" field must be set to "Yes". Once a portal user submits an on-call order, it will be displayed on the Online On-Call Orders screen.

| ADD ACCOU                  | ?                                         | 8                  |                   |                                |  |  |
|----------------------------|-------------------------------------------|--------------------|-------------------|--------------------------------|--|--|
| Details                    | Customer Portal                           | Payment Processing | Status Management | Finance Charges and Other Fees |  |  |
| ENABLE POR                 | ENABLE PORTAL ACCESS                      |                    | v                 |                                |  |  |
| CUSTOMER                   | PORTAL HOME PAGE                          |                    | v                 |                                |  |  |
| ENABLE ADI                 | ENABLE ADD SITES                          |                    | Ŧ                 |                                |  |  |
| NEW LOCAT                  |                                           |                    | v                 |                                |  |  |
| NEW LOCAT                  | NEW LOCATION BUNDLE                       |                    | Ŧ                 |                                |  |  |
| ENABLE ON                  | ENABLE ON CALL ORDERS                     |                    | -                 |                                |  |  |
| ENABLE REP                 | ORT ACCESS                                |                    | -                 |                                |  |  |
| ENABLE VIEV                | WING INACTIVE SITE                        | No                 | -                 |                                |  |  |
| DEFAULT WO                 | ORK ORDER PHOTO - DISPLAY<br>PORTAL       | IN No              | •                 |                                |  |  |
| DEFAULT WO<br>DISPLAY IN O | ORK ORDER ATTACHMENT -<br>CUSTOMER PORTAL | No                 | v                 |                                |  |  |